## Dermicus mobilapp – installation

## Skapa ett Apple-ID med hjälp av App Store på er iPhone

- 1. Öppna App Store och tryck på inloggningsknappen.
- 2. Tryck på Skapa nytt Apple-ID. Om du inte ser det här alternativet kontrollerar du att du är <u>utloggad från iCloud</u>.

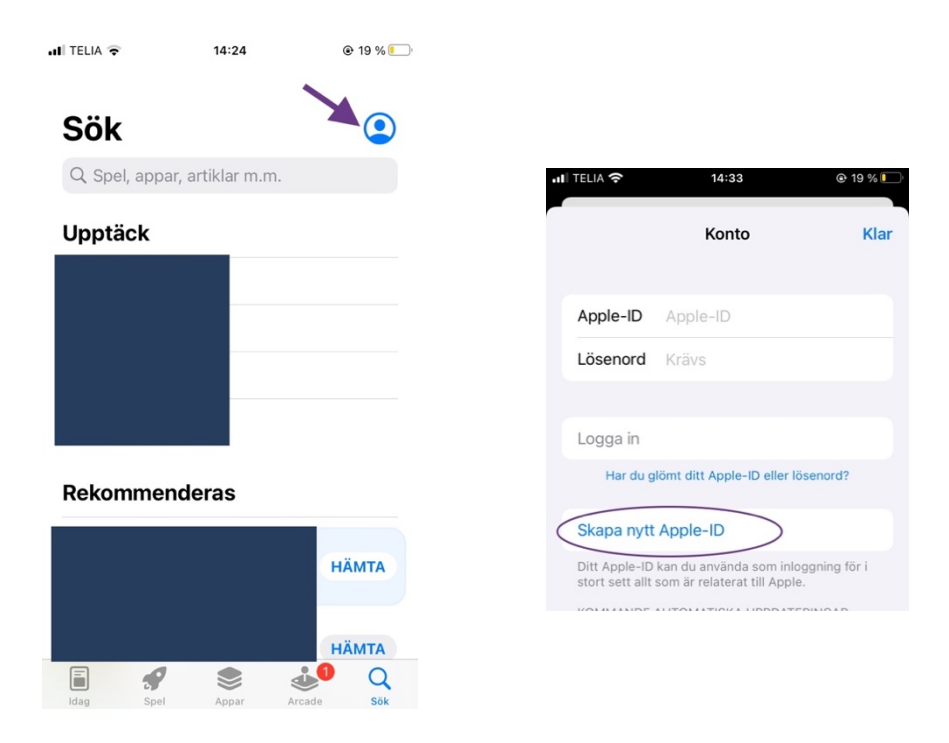

3. Följ stegen på skärmen för att ange en e-postadress, skapa ett starkt lösenord och ställa in er iPhone region. Den e-postadress du anger blir ert nya Apple-ID.

| III TELIA 🔶                                                                    | 14:36                                                                                                    | ● 19 %                                                               |
|--------------------------------------------------------------------------------|----------------------------------------------------------------------------------------------------|----------------------------------------------------------------------|
| Avbryt                                                                         | Skapa Apple-ID                                                                                                    | Nästa                                                                |
| E-post                                                                         | info@exempel.se                                                                                                    |                                                                      |
| Lösenord                                                                       | •••••                                                                                                    |                                                                      |
| Verifiera                                                                      | •••••                                                                                                    |                                                                      |
|                                                                                |                                                                                                    |                                                                      |
| Sverige                                                                        |                                                                                                    | >                                                                    |
| Godkänn villkoren                                                              |                                                                                                    |                                                                      |
| Genom att tryck<br>Villkor för Apple                                           | a på Nästa bekräftar du att du<br>s medietjänster och Villkor för                                                                                                    | godkänner<br><b>iCloud</b> .                                         |
| Ditt Apple-ID a<br>loggar in, i<br>automatiskt s<br>behöver<br>serienumme<br>b | nvänds till att aktivera Apple-t<br>nklusive iCloud-säkerhetskopi<br>säkerhetskopierar data på din d<br>byta ut eller återskapa den. Er<br>r kan användas till att kontrolle<br>ehörig för tjänsteerbjudanden.<br>Se hur dina data hanteras | iänster när du<br>ering som<br>enhet om du<br>nhetens<br>ra om du är |

4. Välj Inget vid faktureringsinformation.

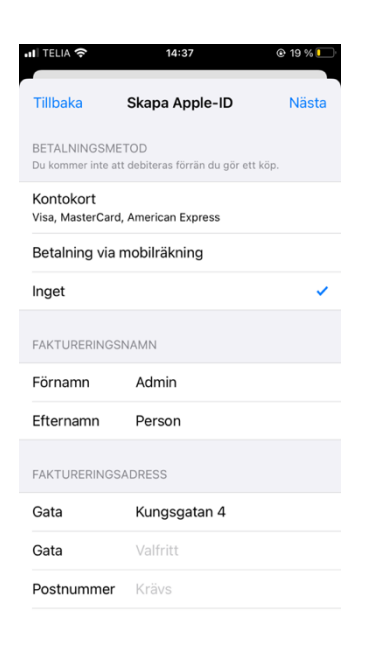

- 5. Bekräfta ditt telefonnummer. Det hjälper dig att verifiera din identitet och återställa ditt konto om det behövs. Tryck på Nästa.
- 6. Kontrollera om du har fått ett verifieringsmeddelande från Apple i din inkorg och verifiera din e-postadress.
- 7. När du har verifierat din e-postadress skall du använda den nya Apple-ID för att logga in på App Store för att installera Dermicus mobilapp.

## Installera Dermicus mobilapp

Ni skall skapa ett Appstore-konto (Apple-ID) per vårdcentral, om ni inte redan har ett sådant. Det skall inte vara ert personliga Apple-ID och koordinera gärna med er lokala centeradmin för Dermicus.

1. Starta iPhone/iPad, och säkerställ att det finns internetuppkoppling. Ladda Dermicus mobilappen genom Appstore genom att välja ett av alternativen nedan:

a. Sök på "Dermicus" på Appstore b. Skanna QR koden för att komma direkt till mobilappen c. Klicka på länken för att komma fram till nedladdningssidan https://apps.apple.com/se/app/dermicus/id1434207047

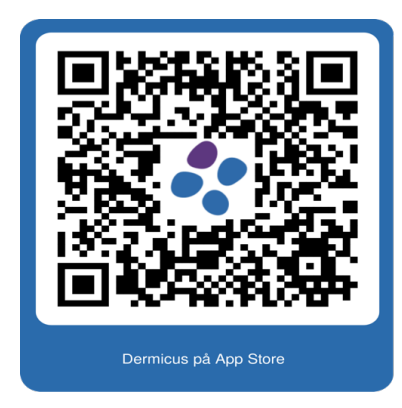

2. Se bild nedan för Dermicus mobilapp. Klicka på "HÄMTA".

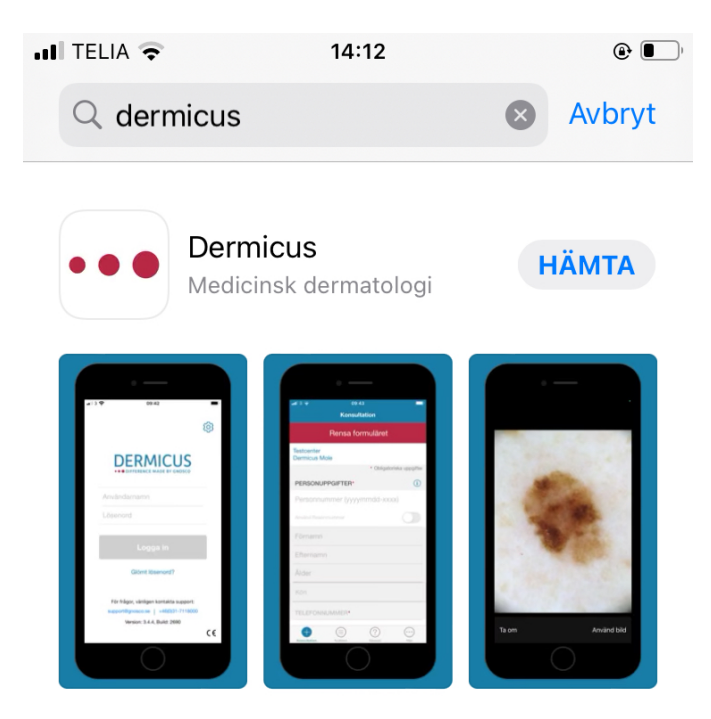

- 3. Gå tillbaka till hemskärmen på iPhone/iPad.
- 4. Vänta på att den nya appen (Dermicus) laddas ner och installeras.
- 5. Klicka på Dermicus appen och klicka "OK" för Dermicus begär åtkomst till kamera.
- 6. Installationen är nu klar och du kan börja använda Dermicus appen.